# Gem posteringer som fil – netbank erhverv

Har du brug for hjælp? Kontakt Netbank Supporten Privat: tlf. 70 80 10 70 – Erhverv: tlf. 70 80 10 71

#### Vælg menupunktet Konti og posteringer → Gem posteringer som fil

| 🗧 🕅 🔍                 | <b>k</b> BANK                    |                                                       |                                    |            | Testkunde Vestjysk Bank  | → Mathematical Mathematical Ma | چ<br>LOG |
|-----------------------|----------------------------------|-------------------------------------------------------|------------------------------------|------------|--------------------------|----------------------------------------------------------------------------------------------------|----------|
|                       | Gem posterir                     | nger som fil                                          |                                    |            |                          | ē                                                                                                    | Udskriv  |
| Mit overblik          |                                  | 1. Udvælg posteringer                                 | 2. Hent posteringsfil              | 3. Marké   | r som eksporteret        |                                                                                                    |          |
| Konti og posteringer  | ^                                | 2                                                     |                                    |            |                          |                                                                                                    |          |
| ort                   | Brug standar                     | deksport (Ingen)                                      | ~                                  |            | Opret standardeksport    |                                                                                                    |          |
| ntovilkår             |                                  |                                                       |                                    |            | Navn                     |                                                                                                    |          |
| m posteringer som fil |                                  |                                                       |                                    |            |                          | Opret standardel                                                                                                    | ksport   |
| enlandske             |                                  |                                                       |                                    |            |                          |                                                                                                    | _        |
| betaling              | Kontofelter                      | Mulige Konti                                          |                                    |            | ligte konti              |                                                                                                    |          |
| talingsservice        |                                  | Kassekre<br>Personal                                  | Communication of the second second |            | riftskonto<br>rhvervslån |                                                                                                    |          |
| talingsaftaler        | ~                                |                                                       |                                    | <b>F</b> • |                          |                                                                                                    |          |
| ndbetalinger          |                                  |                                                       |                                    | -          |                          |                                                                                                    |          |
| akke                  | Periode                          | 3 måneder tilbage∨                                    |                                    |            |                          |                                                                                                    |          |
| get                   | Dato fra                         | 19.03.2024 📋 til 19.06.202                            | 24 📋                               |            |                          |                                                                                                    |          |
| stering               | <ul> <li>Eksportforma</li> </ul> | t CSV (Kommasepareret) v                              |                                    |            |                          |                                                                                                    |          |
| ta                    |                                  | Eksporter Erhverv Connect-s                           | amleposter som enkeltbetalinger    |            |                          |                                                                                                    |          |
| d                     |                                  | Medtag kolonneoverskrifter                            |                                    |            |                          |                                                                                                    |          |
| ks                    | · ·                              | Konverter decimaltegn til pur<br>Mulige eksportfelter | Nktum<br>Valote eksportfelter      |            |                          |                                                                                                    |          |
| Ikredit               | Eksportfelter                    | Betalingsident                                        | Exportkonto     Afsenderkonto      |            |                          |                                                                                                    |          |
|                       |                                  | Gebyrer (SWIFT)                                       | Modtagerkonto                      |            |                          |                                                                                                    |          |
|                       |                                  | Kontohaver                                            | Tekst                              |            |                          |                                                                                                    |          |
|                       |                                  | Kreditorreference<br>Modtagernavn                     | Beløb                              | U          |                          |                                                                                                    |          |
|                       |                                  | Modtaget beløb                                        | - Indbetaler                       | •          |                          |                                                                                                    |          |
|                       | Filnavn                          | eksport                                               | .csv                               |            |                          |                                                                                                    |          |
|                       |                                  |                                                       |                                    |            |                          |                                                                                                    | neto     |
|                       |                                  |                                                       |                                    |            |                          | Na                                                                                                    | Cate     |

Første gang du vil gemme dine posteringer, skal du

- Vælge hvilke konti du vil medtage i din eksport
- Vælge en 'Periode' eller skrive 'Dato fra' og 'til'
- Vælge 'CSV (kommasepareret)' i feltet 'Eksportformat'
- Vælge om 'kolonneoverskrifter' skal medtages
- Vælge om du vil have decimaltegn konverteret til punktum
- Vælge de eksportfelter du ønsker i din fil. Vælg til og fra ved hjælp af pilene mellem boksene.
- Indtaste et selvvalgt filnavn
- (1) Du kan vælge at gemme din eksport, som en standardeksport og genbruge den Tilføj i så fald et navn til din eksport – du kan gemme flere standardeksporter.
- (2) Efterfølgende kan du bruge dine standardeksporter igen ved at vælge dem i dropdown'en

Når du har udfyldt alle ovenstående punkter, trykker du Næste

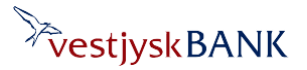

## Gem posteringer som fil – netbank erhverv

Har du brug for hjælp? Kontakt Netbank Supporten Privat: tlf. 70 80 10 70 – Erhverv: tlf. 70 80 10 71

| Gem posteringer sor                                                                             | n fil                                                                                                    |                              |               | eksport.csv <u>Abn fil</u> posteringer-gem-som-fil.pdf <u>Abn fil</u> | ter<br>kriv |
|-------------------------------------------------------------------------------------------------|----------------------------------------------------------------------------------------------------|------------------------------|---------------|-----------------------------------------------------------------------|-------------|
| 1. Udvælg                                                                                       | g posteringer                                                                                                    | 2. Hent posteringsfil        | 3. Markér som | Se mere                                                               |             |
| Konto<br>Dato<br>Antal posteringer<br>Antal ubehandlede post<br>Sum<br>Eksportformat<br>Filnavn | : 26.01.2024 - 26.04<br>: 3<br>eringer : 0<br>: 11,01<br>: CSV (Kommasepar<br>: eksport<br>er klar til at blive gemt. | oudgetkonto<br>2024<br>eret) |               | $\square$                                                             |             |
|                                                                                                 |                                                                                                    |                              |               |                                                                       | Næste       |

#### Posteringsfilen er eksporteret og klar til at blive gemt – tryk på Næste

| Gem posteringer som fil                                                                           |                                          |                           | គ្នោ Udski |
|---------------------------------------------------------------------------------------------------|------------------------------------------|---------------------------|------------|
| 1. Udvælg posteringer                                                                             | 2. Hent posteringsfil                    | 3. Markér som eksporteret |            |
| Posteringerne er eksporteret og gemt på den ø<br>Klik "OK" for at registrere posteringerne som ek | nskede filplacering.<br>ksporteret.<br>& |                           | ОК         |

### Posteringerne er nu gemt på den ønskede filplacering

Husk at trykke OK her - for at markere posteringerne som eksporteret.

| Kvittering<br>Posteringerne er nu markeret som eksporteret.            | الله Udskriv<br>OK |
|------------------------------------------------------------------------|--------------------|
| Du får en kvittering for at posteringerne er markeret som eksporteret. |                    |
| Tryk <b>OK</b>                                                         |                    |

### Gem posteringer som fil – netbank erhverv

Du kommer nu tilbage til siden 'Gem posteringer som fil' og kan evt. foretage en ny eksport, hvis du ønsker det.

Bemærk, at der nu er tilføjet et nyt punkt på siden: "Hent kun posteringer, der ikke tidligere er eksporteret".

Når feltet er markeret med et flueben, vil der ved næste eksport af posteringer, kun blive hentet nye posteringer fra seneste eksport og frem.

Du kan altid fjerne fluebenet og hente posteringerne på ny.

| e vestjy                                                               | /skBA | NK                                                                                                    |                                                      |                                                                                                    |                              |           | O Testkunde Vest | jysk Bank 🗸 | <sup>8</sup> Infocenter | ි<br>LOG UD |
|------------------------------------------------------------------------|-------|----------------------------------------------------------------------------------------------------|------------------------------------------------------|----------------------------------------------------------------------------------------------------|------------------------------|-----------|------------------|-------------|-------------------------|-------------|
| Mit overblik                                                           | *     | Gem posteringer som fil                                                                                                    |                                                      | 2. Hent posteringsfil                                                                                 |                              | 3. Markér | som eksporteret  |             | ۋ u                     | dskriv      |
| Konti og posteringer<br>Kort<br>Kontovlikår<br>Gem posteringer som fil | ^     | Brug standardeksport (Ing                                                                                                    | n) <b>v</b>                                          |                                                                                                    |                              |           | Opret stand      | lardeksport | Opret standardeks       | port        |
| Udenlandske<br>Ny betaling<br>Betalingsservice                         | v     | Kontofelter Mulige konti<br>Drifts<br>drifts<br>Erhver                                                                                    |                                                      | NTRING DR HIL<br>17 MILLION DR HIL<br>NOVENE ANTRI                                                    | - 10.000 (a)<br>- 10.000 (a) | Val       | gte konti        |             |                         |             |
| Betalingsaftaler<br>Fl-indbetalinger                                   | ~     | Kasseki<br>Person                                                                                                    | and the set of the line                              | www.boend.rogs                                                                                        | 1.41.9                       |           |                  |             |                         |             |
| Udbakke<br>Budget                                                      |       | Periode Dato fra                                                                                                    | v<br>til                                             |                                                                                                    |                              |           |                  |             |                         |             |
| Investering                                                            | ~     | Eksportformat                                                                                                    | separeret) v                                         |                                                                                                    |                              |           | Ν                |             |                         |             |
| Valuta<br>e-Boks                                                       | ~     | ✓ Medtag ko<br>✓ Konverter                                                                                                    | lonneoverskrifter<br>decimaltegn til punktur         | n                                                                                                    | I                            |           | μs               |             |                         |             |
| Realkredit                                                             | •     | Eksportfelter Mulige ekspon<br>Betal ingst<br>End2end<br>Gebyrer (S<br>Gebyrer (V<br>Kontohaver<br>Kreditorre<br>Modtagerna<br>Modtaget b | tfelter<br>lent<br>/IFT)<br>lluta)<br>erence<br>llob | Valgte eksportfelter<br>Exportkonto<br>Afsenderkonto<br>Dato<br>Tekst<br>Beløb<br>Saldo<br>Indbetaler |                              |           |                  |             |                         |             |
|                                                                        |       | Filnavn eksport                                                                                                    |                                                      | .csv                                                                                                  |                              |           |                  |             | Næst                    | te          |

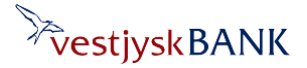